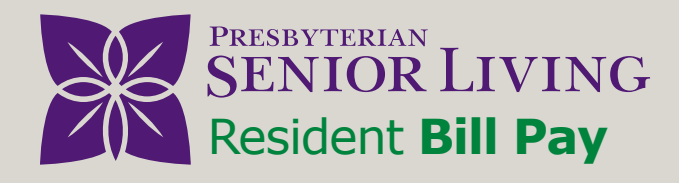

## How to Access and Use the Online Bill Pay System

Step

Scan the QR code below or visit: www.psl.org/billpay

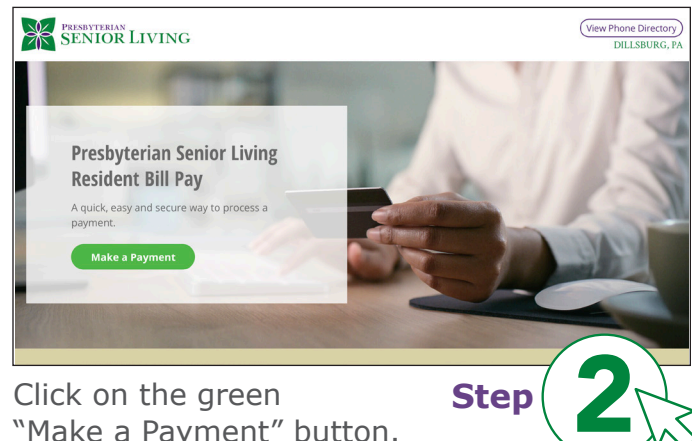

"Make a Payment" button.

|                          | SENIOR LIVING Bill Pay                                                                              |
|--------------------------|----------------------------------------------------------------------------------------------------|
| lcome to payment process | sing for Presbyterian Senior Living. Please enter your details below and press Continue to proceed. |
| Customer Details         | Payment Details Review Thank You                                                                    |
| E                        | Enter Your Details                                                                                  |
|                          | Resident Number:                                                                                    |
|                          | Email Address:                                                                                      |
|                          |                                                                                                    |
|                          | First Name: Last Name:                                                                              |
|                          |                                                                                                    |
|                          | SAddress Overseas                                                                                   |
|                          | Address Line 1 (Optional):                                                                          |
|                          | Address Line 2 (Optional): City (Optional):                                                         |
|                          |                                                                                                    |
|                          | State (Optional): Zip (Optional):                                                                   |
|                          | -Selart.                                                                                            |

Once you've accessed the bill payment system fill out the requested fields under "Customer Details".

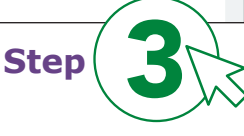

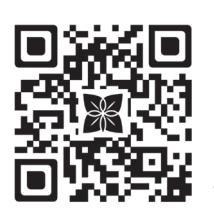

Scan the QR code to learn more.

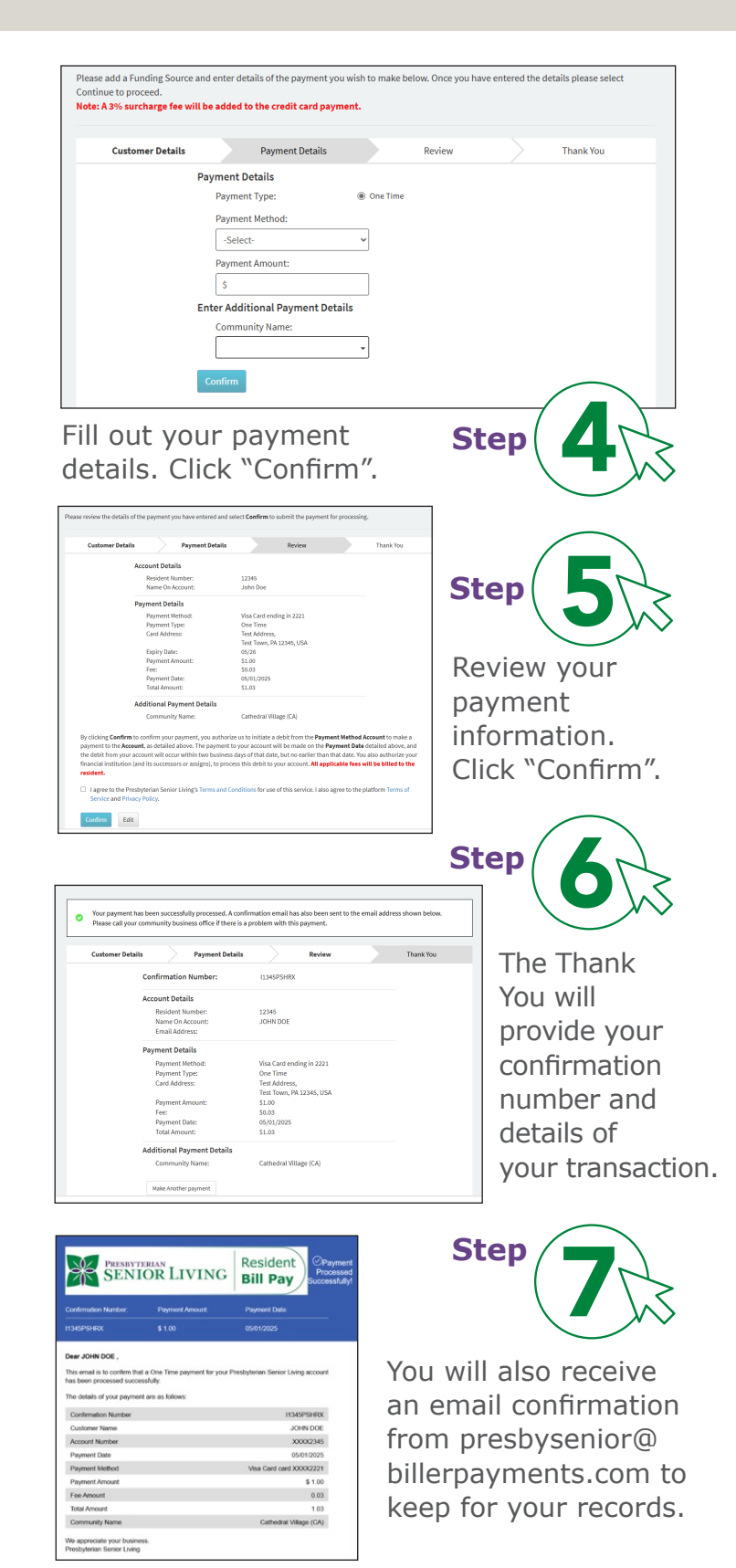

For more information or questions please contact: Your community Resident Billing Coordinator (RBC).